22

|  |  | 1 |
|--|--|---|

•

| SS | City  | Country | Web   | Email | Fax   | Mobil | WPhon | HPhon | LName | FName | Num |
|----|-------|---------|-------|-------|-------|-------|-------|-------|-------|-------|-----|
|    |       |         |       |       |       |       |       |       |       |       |     |
|    |       |         |       |       |       |       |       |       |       |       |     |
|    |       |         |       |       |       |       |       |       |       |       |     |
| )  | A(15) | A(15)   | A(40) | A(40) | A(15) | A(15) | A(15) | A(15) | A(15) | A(15) | +   |

Num

:

:

. . .

.

|        |             |                  |           | :                |           |
|--------|-------------|------------------|-----------|------------------|-----------|
|        |             | Data             | С         | MyPhon           | 1         |
|        |             | ) Data           |           | Data             |           |
|        | . Paradox   |                  |           |                  |           |
| BDE    | C:\MyPhon\D | ata              | Myphon    | Alias            | 2         |
|        |             | . Database       | e Desktop | Admi             | nistrator |
|        | Paradox     | Database         | e Desktop |                  | 3         |
|        |             |                  |           | :                |           |
| Define | ]           | Table properties | Seconda   | ry Indexes       |           |
|        | Ok          |                  | Lname Fr  | name             |           |
|        |             |                  |           | . FNameIndex     |           |
|        | FName       | Lname            | De        | fine             |           |
|        |             |                  | . LNa     | meIndex          |           |
|        | MyPhon      | Alias            | Phor      | iebook           | 4         |
|        |             |                  |           | . C:\MyPhon\Data |           |
|        |             | :                |           |                  |           |
|        |             |                  |           | :                | 2         |

)

.

:

:

.

•

.

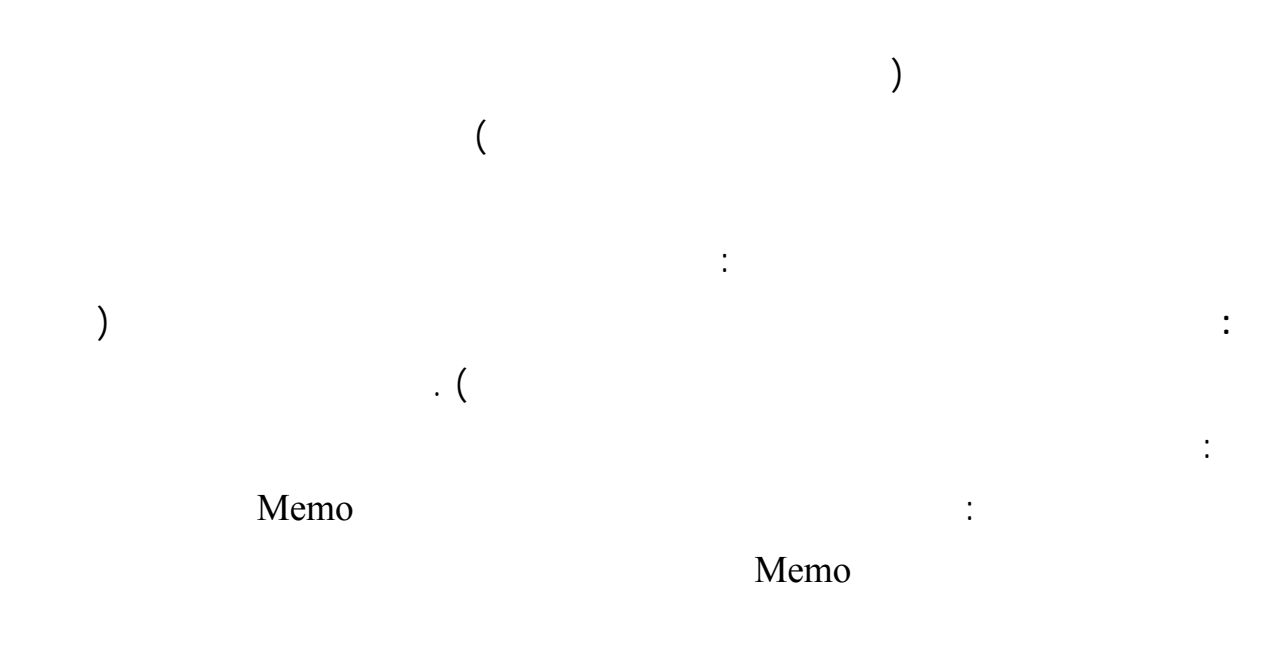

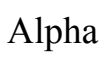

|   |                            |                   |               | :                 |             |               |            |   |
|---|----------------------------|-------------------|---------------|-------------------|-------------|---------------|------------|---|
|   |                            |                   |               |                   |             | ہ دلیل الہاتف | 🗖 _ برنامع | x |
| Í | ح چ ث ت ب                  | ز ز ز د خ         | ص ش س         | غعظظظ ض           | ك ق ف       | ن م ل         | ي و ه      |   |
|   | موقع الانترنت              | البريد الالكتروني | الهاتف الجوال | هاتف العمل        | هاتف المنزل | الكنية        | الانبح     |   |
|   |                            |                   |               |                   | 000YTY      | معراوي        | أسامة      | ◀ |
|   |                            |                   |               |                   | YOAAOY      | الروح         | بشار       |   |
|   |                            |                   |               |                   |             | طراقجي        | بشار       |   |
|   |                            |                   |               |                   | 7800A00     | حمزة          | حمزة       |   |
|   |                            |                   |               |                   |             | قلعه جي       | عبد السلام |   |
|   | http://Delphiat.tripod.com | mkna@gawab.com    |               | ٣0+٣              | 21012       | ناصر آغا      | محمد خالد  | L |
|   |                            |                   |               | •٩٣٧٨٩٧٧٧         | 3370777     | خربوطلي       | مهند       | L |
| ▼ |                            |                   |               |                   |             |               |            | F |
| ŕ | -                          |                   |               | ■ A               |             |               |            | - |
|   |                            | خيارات            | _             | بحت عن رقم الهاتف |             |               | رتيب حسب   | 1 |
|   | طباعه                      | لِدِخَال          | 1             |                   |             |               | ) الاسم    |   |
|   | حوک                        | طباعة الدليل      | ىث            | ~                 | سب الكنية   | بحث حد        | ) الكنية   |   |

|   | :              | 1         |
|---|----------------|-----------|
|   |                |           |
|   | bdRightToLeft  | BiDiMode  |
|   |                | Caption   |
|   | 470            | Hieght    |
|   | 750            | Width     |
|   | poScreenCenter | Position  |
|   |                |           |
| : | Win32 TabCo    | ntrol 2   |
|   | alTop          | Align     |
|   | True           | MultiLine |
|   | tsButtons      | Style     |
|   |                | Tabs      |
|   | True           | HotTrack  |

| :                                     | Standard I                                                          | Panel 3                                                                               |
|---------------------------------------|---------------------------------------------------------------------|---------------------------------------------------------------------------------------|
|                                       | alClient                                                            | Align                                                                                 |
|                                       | bvLowered                                                           | Bevelinner                                                                            |
|                                       | bvRaised                                                            | BevelOuter                                                                            |
|                                       | "                                                                   | Caption                                                                               |
|                                       |                                                                     | : Table 4                                                                             |
|                                       | MyPhone                                                             | DatabaseName                                                                          |
|                                       | Phonebook                                                           | TableName                                                                             |
|                                       | FnameIndex                                                          | IndexName                                                                             |
|                                       | True                                                                | Active                                                                                |
| Num                                   |                                                                     |                                                                                       |
|                                       |                                                                     |                                                                                       |
|                                       | DisplayLabel                                                        |                                                                                       |
| ·<br>: Tabcontrol                     | DisplayLabel<br>: D                                                 | ataSource 5                                                                           |
| : Tabcontrol                          | DisplayLabel<br>: D<br>Table1                                       | ataSource 5<br>Dataset                                                                |
| : Tabcontrol                          | DisplayLabel<br>: D<br>Table1                                       | ataSource 5<br>Dataset<br>: DbGrid 6                                                  |
| : Tabcontrol                          | DisplayLabel<br>: D<br>Table1<br>alClient                           | ataSource 5<br>Dataset<br>: DbGrid 6<br>Align                                         |
| : Tabcontrol                          | DisplayLabel<br>: D<br>Table1<br>alClient<br>DataSource1            | ataSource 5<br>Dataset<br>DbGrid 6<br>Align<br>DataSource                             |
| · · · · · · · · · · · · · · · · · · · | DisplayLabel<br>: D<br>Table1<br>alClient<br>DataSource1            | ataSource 5<br>Dataset<br>: DbGrid 6<br>Align<br>DataSource                           |
| · · · · · · · · · · · · · · · · · · · | DisplayLabel<br>: D<br>Table1<br>alClient<br>DataSource1<br>taCente | ataSource 5<br>Dataset<br>DbGrid 6<br>Align<br>DataSource<br>r Aligment               |
| · Tabcontrol + Titel : Pane           | DisplayLabel<br>: D<br>Table1<br>alClient<br>DataSource1<br>taCente | ataSource 5<br>Dataset<br>DbGrid 6<br>Align<br>DataSource<br>r Aligment<br>GroupBox 7 |

لغة البرمجة دلفي

:

:

| GroupBox1   | GroupBox1 : Radio |          | 8       |
|-------------|-------------------|----------|---------|
|             |                   |          | Caption |
|             | True              |          | Checked |
|             | RBTName           |          | Name    |
| GroupBox1   | : Radi            | oButton2 | 9       |
|             |                   |          | Caption |
| R           | RBTLname          |          | Name    |
| : GroupBox1 |                   | : Edit1  | 10      |
|             | II                |          | Text    |
| GroupBox1   | :                 | : Button | 11      |
|             |                   |          | Caption |
|             | BtnSearch         |          | Name    |

: RBTName table1.IndexName := 'FnameIndex'; btnSearch.Caption := ' ';

:

: RBTLname table1.IndexName := 'LnameIndex'; btnSearch.Caption := ' '; Tabcontrol

Tabcontrol1 OnCahnge

if RBTName.Checked then

table1.Filter := 'fname = ' + quotedstr( tabcontrol1.Tabs[tabcontrol1.tabindex]+ '\*') else table1.Filter := 'Lname = ' + quotedstr( tabcontrol1.Tabs[tabcontrol1.tabindex]+ '\*')

...

| http://www.alshat                                 | er.net                                |         | غة البرمجة دلفي | 7 |
|---------------------------------------------------|---------------------------------------|---------|-----------------|---|
| (                                                 | )                                     | Edit1   |                 |   |
| : BtnSear<br>table1.Filtered :<br>table1.FindNear | ch<br>= false;<br>rest([edit1.text]); |         | Filter          |   |
|                                                   |                                       |         | :               |   |
|                                                   |                                       |         |                 |   |
|                                                   |                                       |         |                 |   |
|                                                   |                                       | WPhon   | HPhon           |   |
|                                                   |                                       |         | Mobi            | l |
|                                                   |                                       | :       |                 |   |
|                                                   |                                       | : Panel | : GroupBox 1    | L |

|             | -        |         |
|-------------|----------|---------|
|             |          | Caption |
|             | Edit2    | 2       |
| п           |          | Text    |
|             | : Button | 3       |
|             |          | Caption |
| BtnPhSearch |          | Name    |

:

Table1.Filtered := false; if not Table1.Locate('HPhon',edit2.text,[]) then if not Table1.Locate('WPhon',edit2.text,[]) then if not Table1.Locate('Mobil',edit2.text,[]) then showmessage(' ');

|   |          | •••       |   |          |         |
|---|----------|-----------|---|----------|---------|
| ] | Main.pas | C:\MyPhon | L | :        |         |
|   |          |           |   | . N      | IyPhone |
|   |          | :         | : |          |         |
|   |          | : Panel   | : | GroupBox |         |
|   |          |           |   |          | Caption |

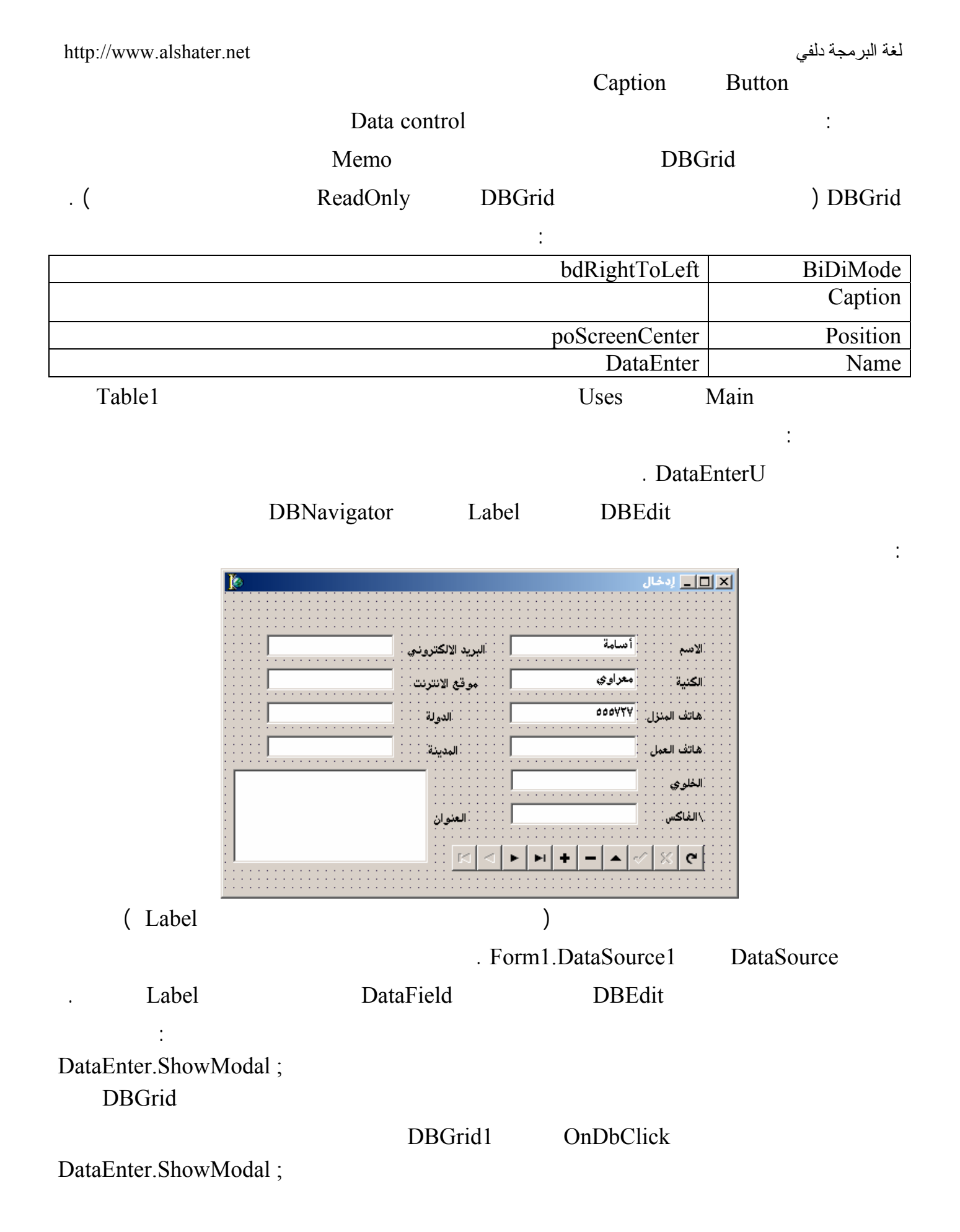

|                                   |                              |                                | QF             | Report   |                                       |
|-----------------------------------|------------------------------|--------------------------------|----------------|----------|---------------------------------------|
|                                   |                              | :                              |                | : 7      |                                       |
| QReport                           | Rave                         |                                |                |          |                                       |
|                                   |                              | :                              |                | 7        | QReport                               |
| ommponnant $ ightarrow$ insta     | ll package $\rightarrow$ add | d                              |                |          |                                       |
|                                   | . Delp                       | ohi7 E                         | Sin            | dclqrt   | 60.bpl                                |
|                                   |                              |                                |                |          | :                                     |
|                                   | Uses                         | Main                           |                |          |                                       |
| . Pri                             | ntform Name                  |                                |                | Table1   |                                       |
|                                   | :                            | Qreport                        | Q              | uickRep  |                                       |
| HasDetail HasCol                  | umnHeader : Ba               | nd                             |                | 1        | True                                  |
|                                   |                              |                                | . HasPag       | efooter  | HasPageHead                           |
|                                   |                              | Form1 Da                       | ataSource1     |          | Dataset                               |
| п                                 | " Caption                    | Page Her                       | nder           | ORlah    | el                                    |
|                                   | ·                            | OPlabel                        |                | Colum    | n Handar                              |
| QuickReport1                      |                              | QICIAUCI                       |                | Coluin   | - D                                   |
|                                   |                              |                                |                |          | •                                     |
|                                   | انتي<br>لغنا                 | برنامح دلبل الھ<br>برنامح دلبل |                |          | · · · · · · · · · · · · · · · · · · · |
| ,Page Header<br>ד<br>גע ע . או גע | 5t. u. va 2                  |                                | <br>5cữ        |          | Г. м <sup>2</sup>                     |
| دانه معت الجواري<br>Mohiľ         | <br>WorkPho                  | usePhon                        | رمعين<br>اname |          | <sup>(20</sup> )                      |
| Detail                            |                              |                                |                |          | Fnamej                                |
| Page Footer                       |                              | [Page#]<br>                    |                |          |                                       |
| Dataset                           |                              | ORDhT                          | evt            |          | Detail                                |
| Dataset                           |                              | QKD01                          | CAL            |          | Detail                                |
| Page Nur                          | nber data                    | QR                             | SysData        | Pag      | ge Footer                             |
|                                   |                              |                                |                | . PrintU | nit                                   |
|                                   |                              |                                |                |          |                                       |
|                                   | Preview                      | w QUickI                       | Repl           |          |                                       |

146